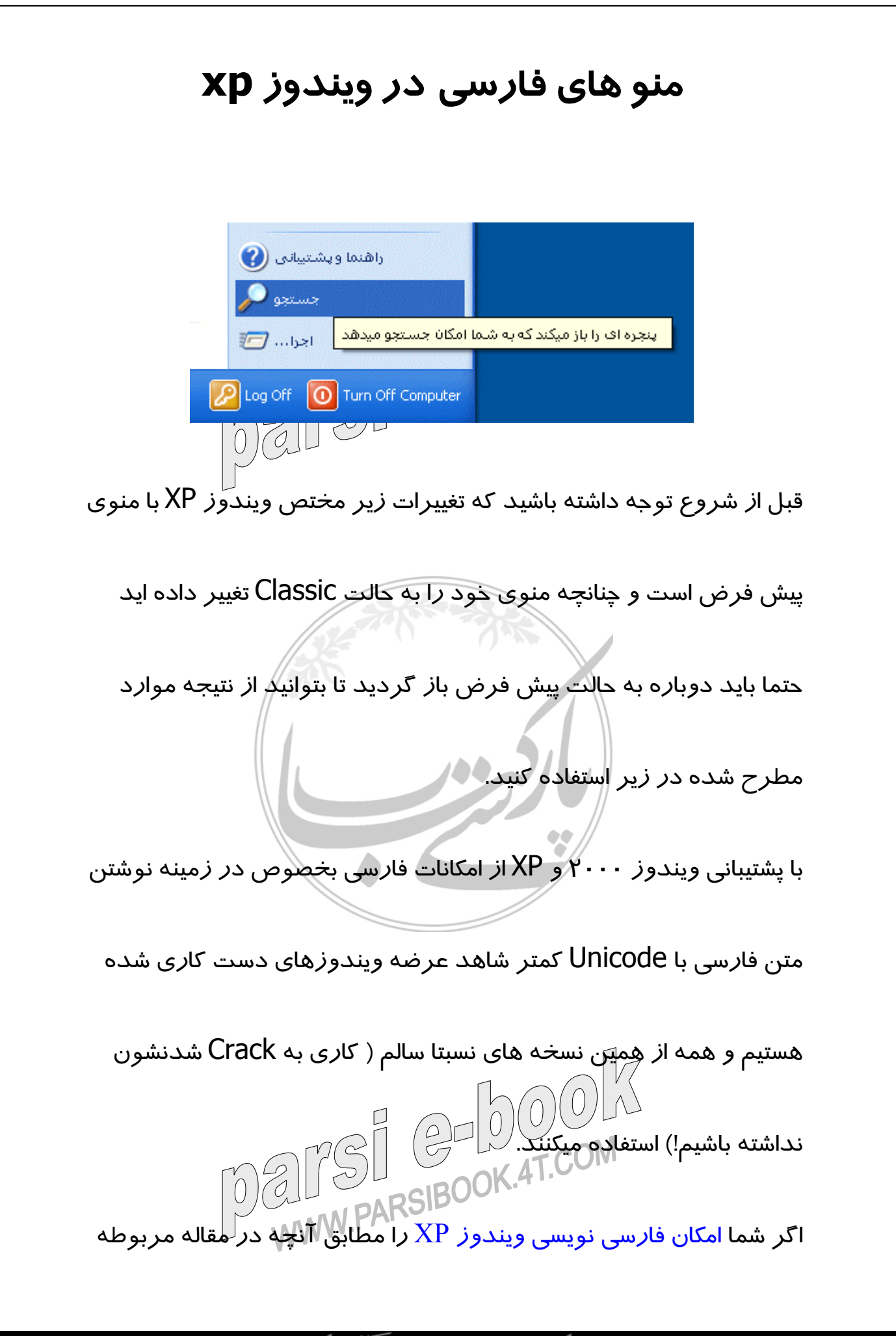

ے بیار سیے کتاریے نے

توضیح دادیم فعال کرده باشید میتواید به راحتی خیلی از شمایلها و اعلانها

ویندوز را به فارسی تبدیل کنید.

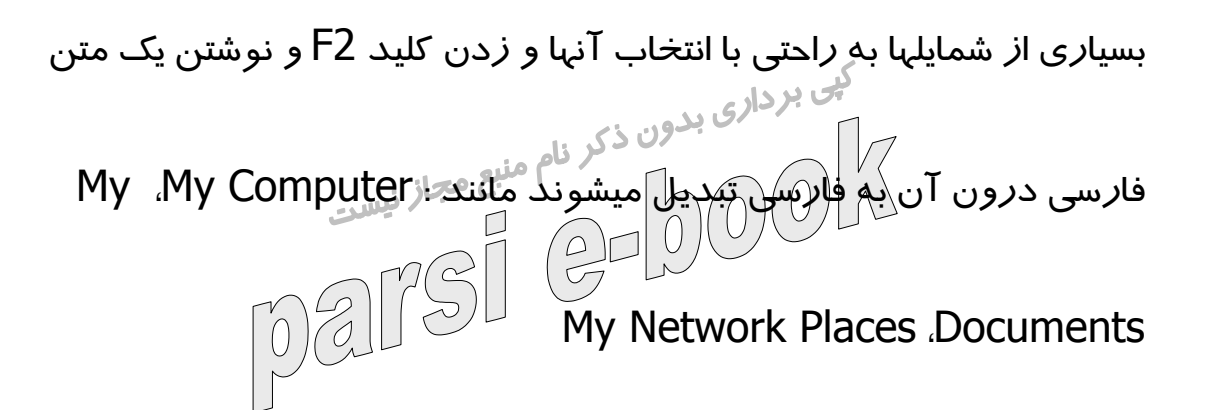

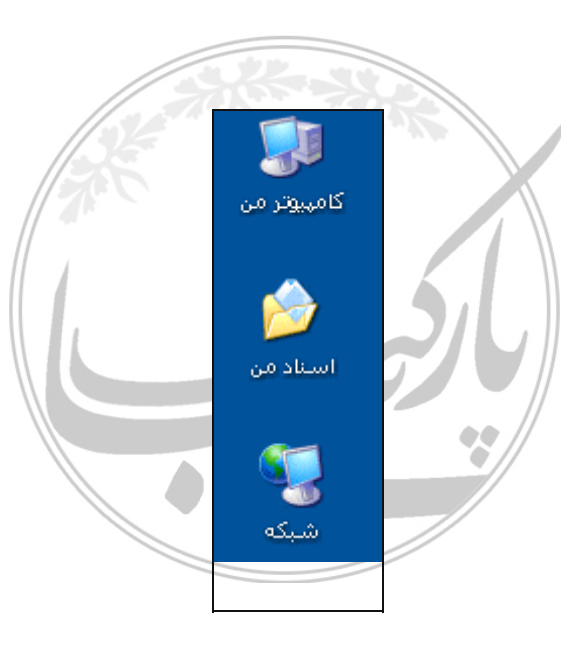

برای تغییر این مقادیر از Registry هم میتوان استفاده کرد که *ر*اه پیچیده

تری است ولی گزینه مناسبی برای برنامه نویسان است و همچنین این امکان را برای شما فراهم میکند تا تغییرات را در یک فایل قرار دهید و با اجرای آن

تمام تغییرات به یکباره به سیستم اعمال شود.

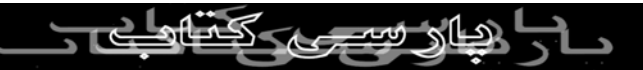

تغییر بعضی از شمایلها نظیر Recycle Bin و گزینه های موجود در Start

Menu به این راحتی نیست و باید حتماً از Registry این کار انجام شود:

کپی برداری بدون ذکر نام منبع مجاز نیست Run Start کنیک (Run Start) Run... regedit -۱ را در خط فرمان اجر ۲- کلید زیر را از HKEY\_CLASSES\_ROOT\CLSID پید<sup>۲</sup> کنید: a1f3-21d7-11d4-bdaf-00c04f60b9f0}۲۵۵۹} ۳- مقدار LocalizedString را به یک مقدار فارسی مثلاً اجرا... تغییر دهید **Edit String** Value name: LocalizedString Value data: اجرا... OK Cancel NWW.PARSIBOOK.4T.COM 

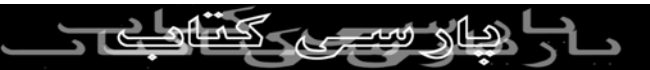

٤- حالا برای اینکه وقتی با نشانگر ماوس بر روی گزینه اجرا در منوی Start

میروید یک متن توضیحی نمایش داده شود مقدا*ر* InfoTip را به یک مقدار

|                        | د:<br>کچر در ا              | فا <i>ر</i> سی قرار دهی |
|------------------------|-----------------------------|-------------------------|
| . :170                 | ما برداری بدون ذکر نام منبع |                         |
| Edit String            | 2 🞽                         |                         |
| Value name:<br>InfoTip |                             |                         |
| Value data:            |                             |                         |
| ا وب سایت را باز میکند | یک برنامه، یوشه، سند و ی    |                         |
|                        | OK Cancel                   |                         |
|                        |                             |                         |

۵- Editor Rgistry را ببندید و نتیجه را مشاهده کنید. اگر تغییری انجام

نشده بود یک بار Log off و Login کنید

Serarch

regedit -۱ را در خط فرمان اجرا کنید (Run<Start)

۲- کلید زیر را از HKEY\_CLASSES\_ROOT\CLSID پیدا کنید:

a1f0-21d7-11d4-bdaf-00c04f60b9f0}۲۵۵۹}

مراحل ۳، ٤ و ۵ را در مرحله ...Run با تغییر متن عیناً تکرار کنید. میتوانید

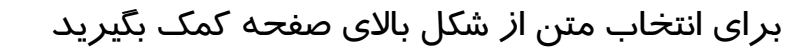

(4T.COM

## **Support Help and**

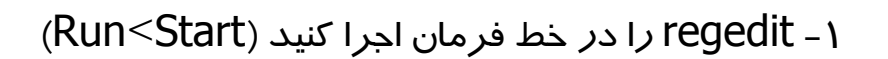

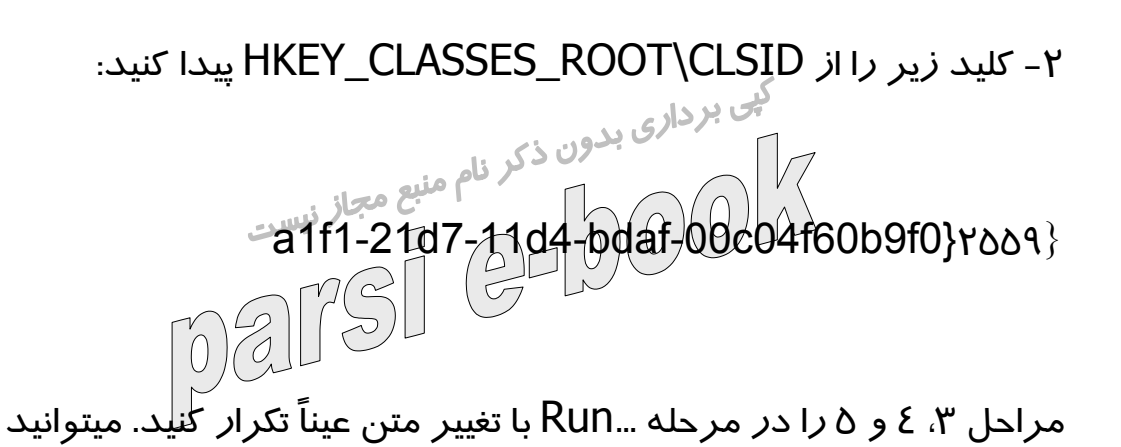

برای انتخاب متن از شکل زیر کمک بگیرید

| راهنما و پشتیبانی 🕐         |                                                                      |
|-----------------------------|----------------------------------------------------------------------|
| ن و غیرہ 🔍                  | یک مکان مرکزی برای دستیابی به عناوین کمکی، راهنما، ابزارهای عیب یابم |
|                             |                                                                      |
| Log Off 🚺 Turn Off Computer |                                                                      |
|                             |                                                                      |

همچنین میتوانید برای انجام سه مرحله با Click کردن بر روی تصویر زیر

فایل فشرده شده ای *ر*ا د*ر*یافت کنید که حاوی دو فایل Registry است. با

اجرای یکی تغییران بالا به سیستم شما اعمال میشود و با دیگری به حالت اول میگردد: 0004 ParsiBook.4T.COM باز میگردد:

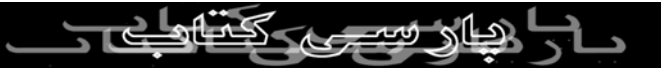

حالا که با تغییر دادن منو به فارسی تا حدی آشنا شدید میتوانید از جدول

زیر استفاده کنید تا گزینه های دیگری *ر*ا هم به فا*ر*سی تبدیل کنید:

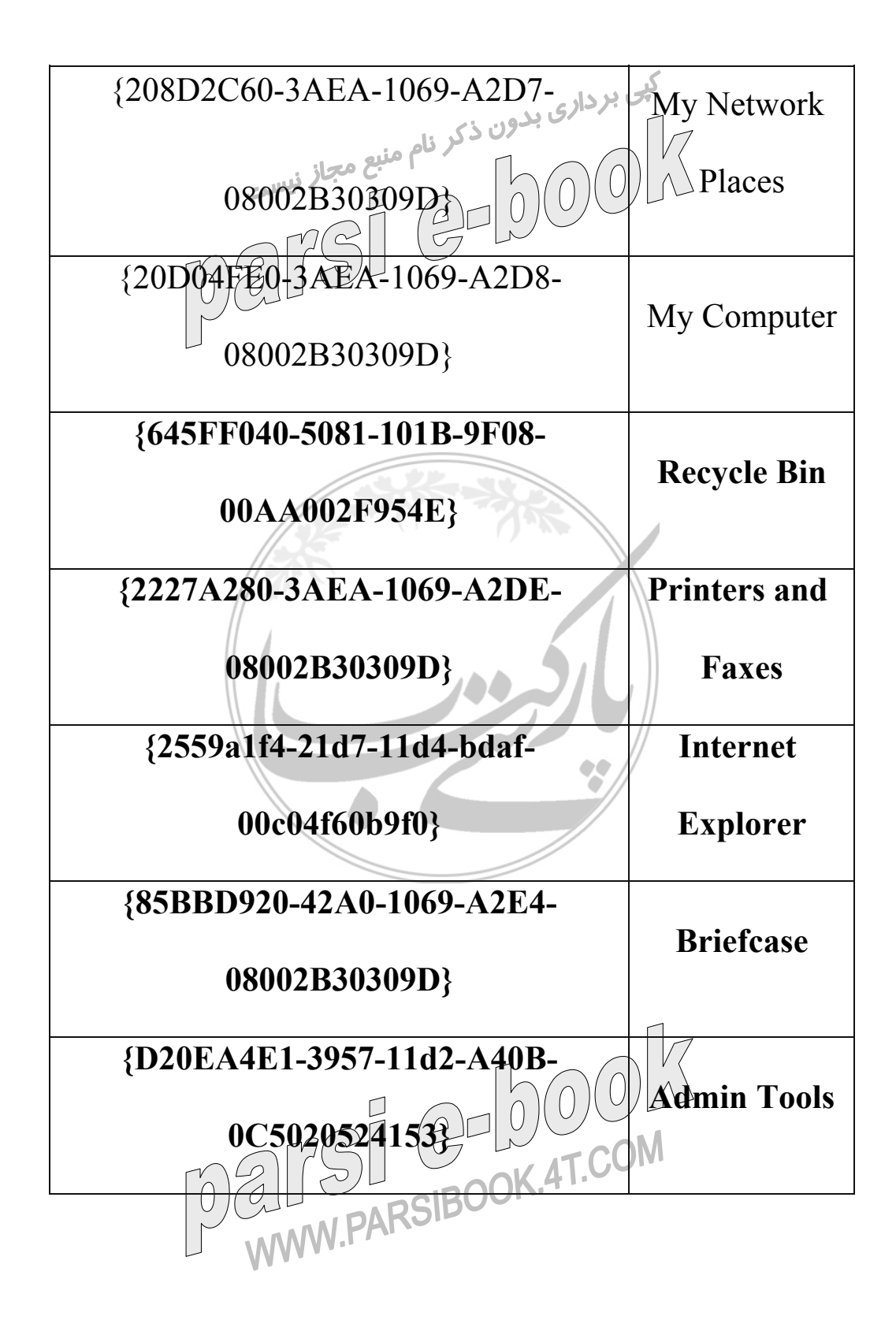

ے <del>دیار ہوار سے</del> ککتا <del>ہ</del>ات